### 選課系統

### 線上加簽審核 【老師端】

註冊組 / 鄭惠芬 2025.05月更新

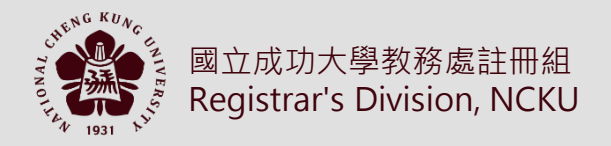

# NATIONAL CHENG KUNG UNIVERSITY

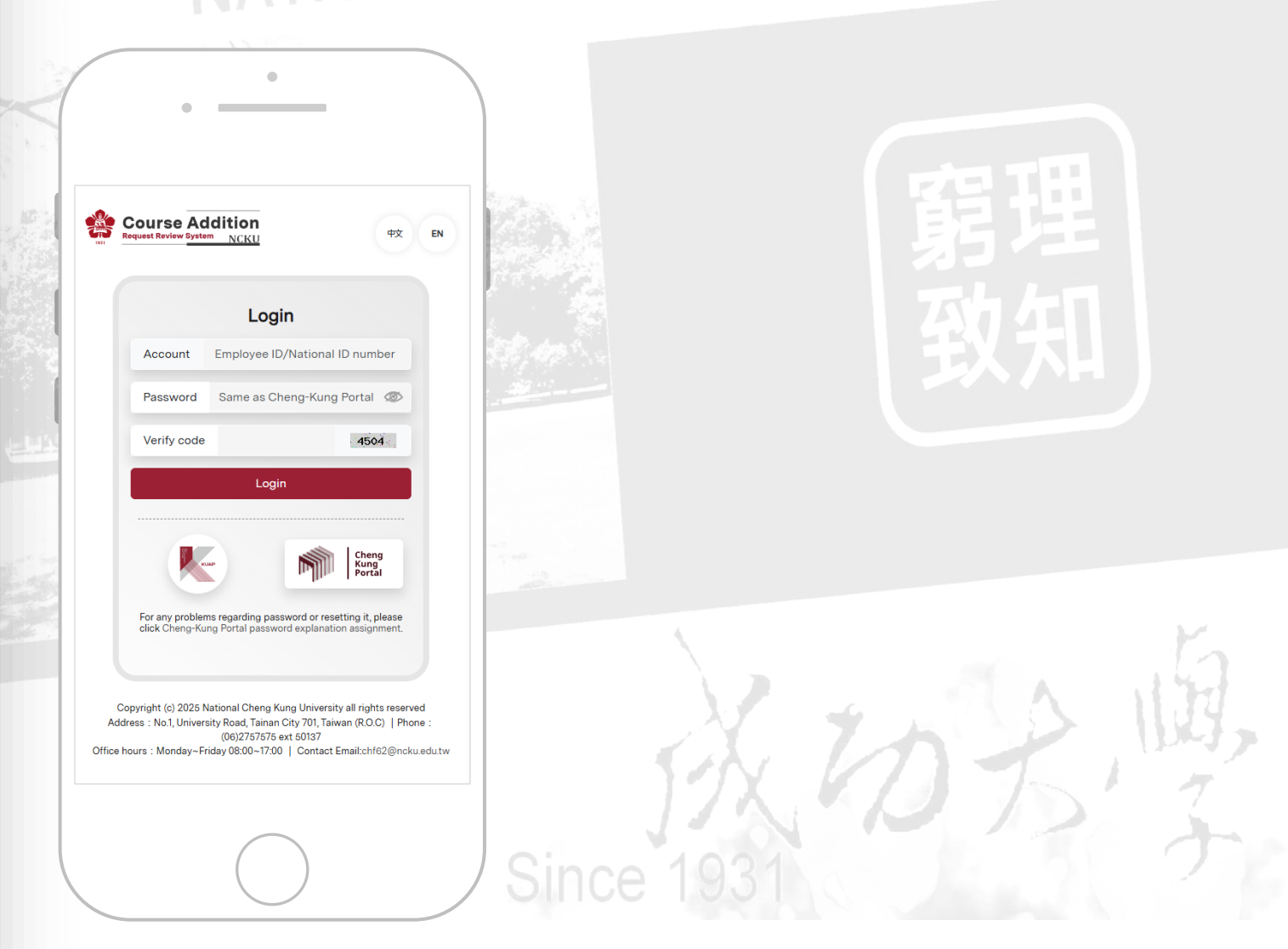

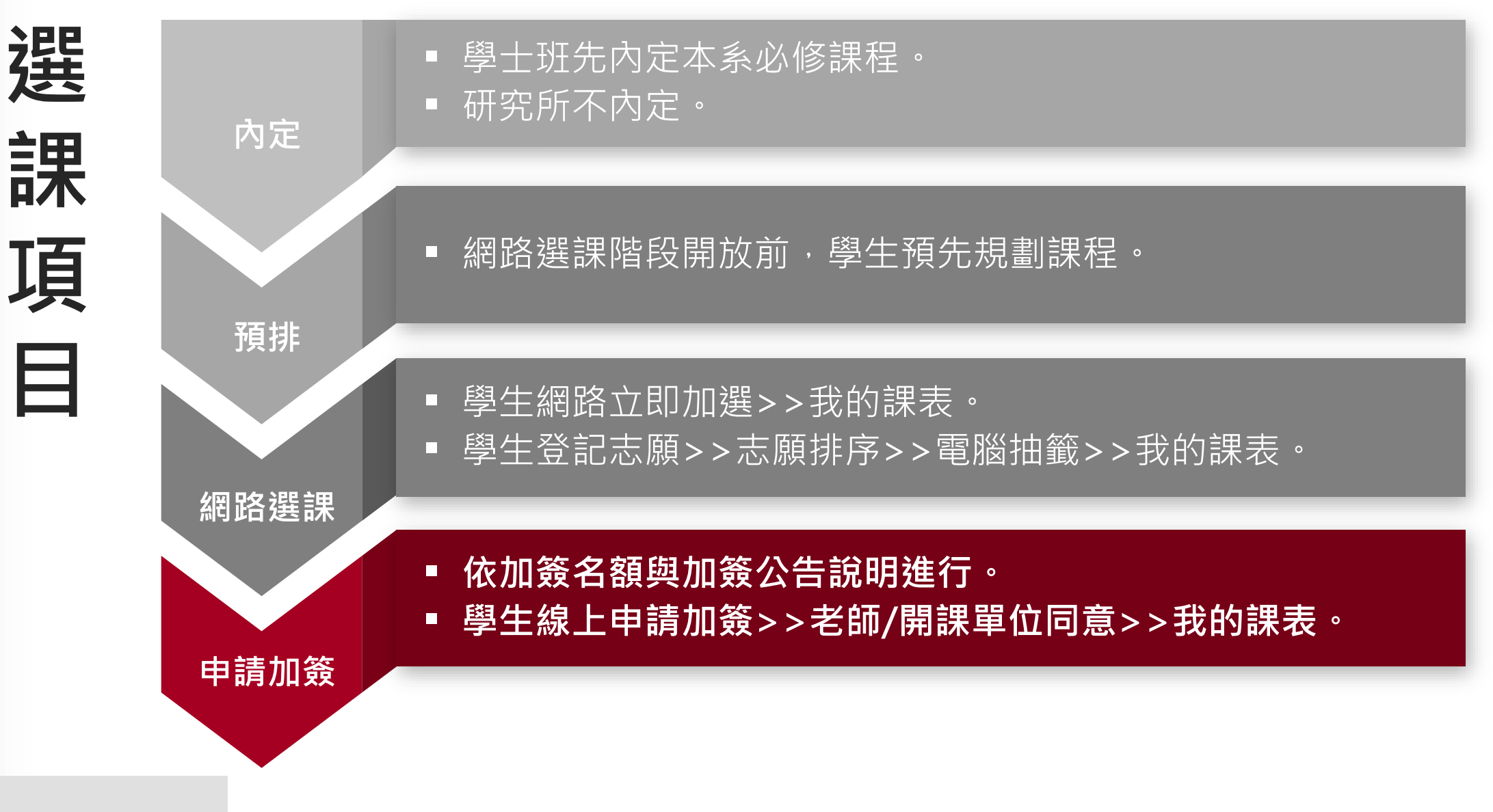

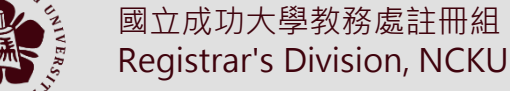

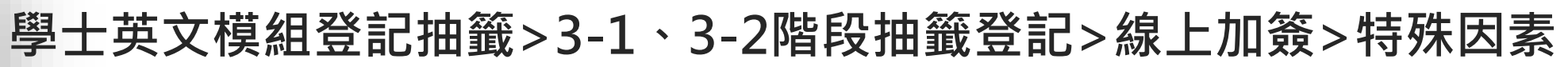

| Septemb    | <u>per 202</u> | 25                           |       |                 |              |                 |            |            |             |                             | 中華民    | 國 114 年 | 9月  |
|------------|----------------|------------------------------|-------|-----------------|--------------|-----------------|------------|------------|-------------|-----------------------------|--------|---------|-----|
| —          |                | Ξ.                           |       | Ξ               |              | 四               |            | 五          |             | ナ                           |        | 日       |     |
| 1          | 初十             | 2                            | +-    | 3               | +=           | 4               | +Ξ         | 5          | 十四          | 6                           | +五     | 7       | 十六  |
|            |                |                              |       | 英文棋組(9/3 9      | :00~9/4 12:0 | 00)             | 00抽籤       | 3-1網路選課(9  | /5 9:00~9/6 | 6 12:00) <mark>9/6 1</mark> | 3:00抽籤 |         |     |
|            |                |                              |       |                 |              |                 |            |            |             |                             | 中元節    |         | 白露  |
| 8          | ++             | 9                            | 十八    | 10              | 十九           | 11              | 二十         | 12         | 廿-          | 13                          | ΨΞ     | 14      | ΨΞ  |
| 開學日        |                |                              |       | 線上加簽申請          | 學生申請加證       | 资、棄選截止(9        | /10 8:30~9 | /16 13:00) |             |                             |        |         |     |
| 3-2網路選課(9  | 9/8 9:00~9/9   | 15:00) <mark>9/9 16</mark> : | :00抽籤 | 線上加簽申請          | -老師加簽審相      | 痎 (9/10 8:30~9/ | 16 17:00)  |            |             |                             |        |         |     |
| 条辦選課(9/8 € | 9:00~9/9 16:   | 00) 9/9 16:                  | 00抽籤  | <u>条辦選課管理</u> 平 | 名の開放         |                 |            |            |             |                             |        |         |     |
|            | ţ              | 習過31學分通知                     |       |                 |              |                 |            |            |             |                             |        |         |     |
| 15         | 廿四             | 16                           | 廿五    | 17              | 廿六           | 18              | <u> </u>   | 19         | 廿八          | 20                          | 廿九     | 21      | Ξ+  |
|            |                |                              |       | 特殊因素(每日         | 9:00~17:00)  |                 |            | (網路選課確認(   | 9/19 9:00~9 | 9/22 17:00)                 |        |         |     |
|            |                |                              |       |                 |              |                 |            |            |             |                             |        |         |     |
|            |                |                              |       | 線上退選(9/17)      | 9:00~12/5 17 | (:00)           |            |            |             |                             |        |         |     |
| 22         | 八月             | 23                           | 初二    | 24              | 初三           | 25              | 初四         | 26         | 初五          | 27                          | 初六     | 28      | 初七  |
|            |                |                              |       |                 |              |                 |            |            |             |                             |        |         |     |
|            |                |                              |       |                 |              |                 |            |            |             |                             |        |         |     |
|            |                |                              |       |                 | ·            | 線上退還            | Ę          |            |             |                             |        |         |     |
|            |                |                              | 秋分    |                 |              |                 |            |            |             |                             |        |         | 教師節 |
| 29         | 初八             | 30                           | 初九    | 1               | 初十           |                 |            | 3          | +=          | 4                           | +Ξ     |         |     |
|            |                |                              |       |                 |              |                 |            |            |             |                             |        |         |     |
|            |                |                              |       |                 |              |                 |            |            |             |                             |        |         |     |
|            |                |                              |       |                 |              | 線上退調            | Ę          |            |             |                             |        |         |     |
| 1          |                |                              |       |                 |              |                 |            |            |             |                             |        |         |     |

立成功大學教務處註冊組

NO KUA

或

\_\_\_\_

3

階

選

課

程

Registrar's Division, NCKU

或

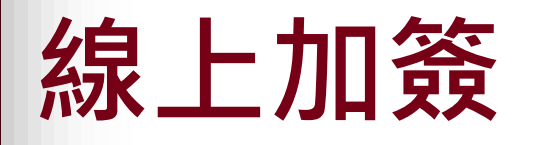

- 節省學生加簽程序與排隊等待時間
- 縮短第3階選課時程
- 便利行政單位、授課老師控管加簽人數
- 行政單位及授課老師快速了解該課程選課名單
- 達到ESG減少碳足跡與環境永續發展目標

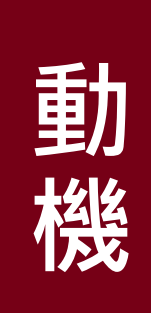

| 線                    | 上加簽             | 流程     |                                                                |                     |
|----------------------|-----------------|--------|----------------------------------------------------------------|---------------------|
| 教師                   | 7               | 加簽設定   | <ul><li>是否開放加簽(預設開放)</li><li>加簽公告</li></ul>                    |                     |
| 學生                   |                 | 加簽申請   | 加簽清單                                                           |                     |
| 教師                   | 7               | 加簽審核   | <ul> <li>系統</li> <li>道修</li> <li>衝堂限制</li> <li>道修提醒</li> </ul> | 超過<br>教室<br>容量 選課名單 |
| 系所<br>開課單位           |                 | 下載加簽名單 | 3助加簽審核                                                         | 審核備選名單              |
| 無須老師<br>授權同意<br>開課單位 | A2 · A7 ·<br>A9 | 加簽審核   |                                                                | 5                   |

THO HANG KUNC

|      | 網路選課     | ·限額 (55) | 可加簽名額(C)                | 教室    |
|------|----------|----------|-------------------------|-------|
| 林住石仲 | 已選課人數(A) | 餘額       | 最大教室容量-已選課人數<br>(C=B-A) | 容量(B) |
| A課   | 50       | 5        | 70-50=20                | 70    |

單位:人數

- 加簽名額不建議授課教師審核人數超過教室容量,若欲增加加簽名額,授課教師需與開 課單位協商是否更換教室,授課教師同意後進入「備選名單」,由開課單位同意才進入 學生「我的課表」。
- 可加簽名額=最大教室容量-已選課人數。
- 未設教室容量(呈現可加簽名額為負數)或合開課程者,教師請自行控管加簽人數。

國立成功大學

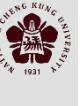

國立成功大學

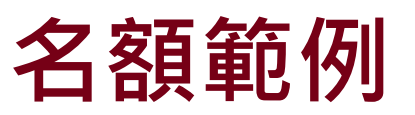

| 說明                      | 網路限選<br>名額 | 選課人數                              | 教室容量 | 是否開放<br>加簽 | 可加簽<br>名額 | 老師授權<br>同意人數 | 說明                                                                               |
|-------------------------|------------|-----------------------------------|------|------------|-----------|--------------|----------------------------------------------------------------------------------|
| 必修內定導致餘<br>額小於 <b>0</b> | 50         | 60 (餘額<0 · -<br><mark>10</mark> ) | 70   | 開放         | 10        | 5            | 小於教室容量,同意後即時加入<br>學生課表                                                           |
| 不限名額                    | 0          | 100                               | 120  | 開放         | $\infty$  | 20           | 不判斷,老師自行控管,同意後<br>即時加入                                                           |
| 不限名額                    | 0          | 100                               | 120  | 不開放        | 0         | Х            | 學生無法登記加簽申請                                                                       |
| 不開放網路選課                 | -1         | 50                                | 60   | 開放         | 10        | 20           | 同意後人數大於教室容量:<br>10人同意後即時加入學生課表<br>10人進入備選名單,等待棄選名<br>額釋放排程自動加入或系辦協商<br>教室容量後同意加入 |
| 正規狀況                    | 60         | 58                                | 70   | 開放         | 12        | 12           | 等於教室容量                                                                           |

- 開學前教師設定是否受理加簽(Y/N)。
- 若網路選課設定不限名額(0)或網路選課不開放(-1),且設定開放加簽(Y),教師自行控管加簽人數。
- 開學日 (第3階段第2次網路選課抽籤),網路選課限選名額-1(不開放網路選課),若教師設定開放加簽,學生可開始登記申請,於9/9日 16:00~9/10 8:00抽籤期間,教師暫停審核。

### 教師加簽審查操作

■ 教師授課課程加簽設定

操作時間:第一階段選課開放~老師授權同意加簽截止。 加簽期間若教師欲提前關閉,可於公告中說明加簽審核截止日。

■ 教師加簽審核作業

審核課程依待審人數多寡排序。 待審學生名單依學生登記日期時間排序。

#### https://review.acad.ncku.edu.tw

國立成功大

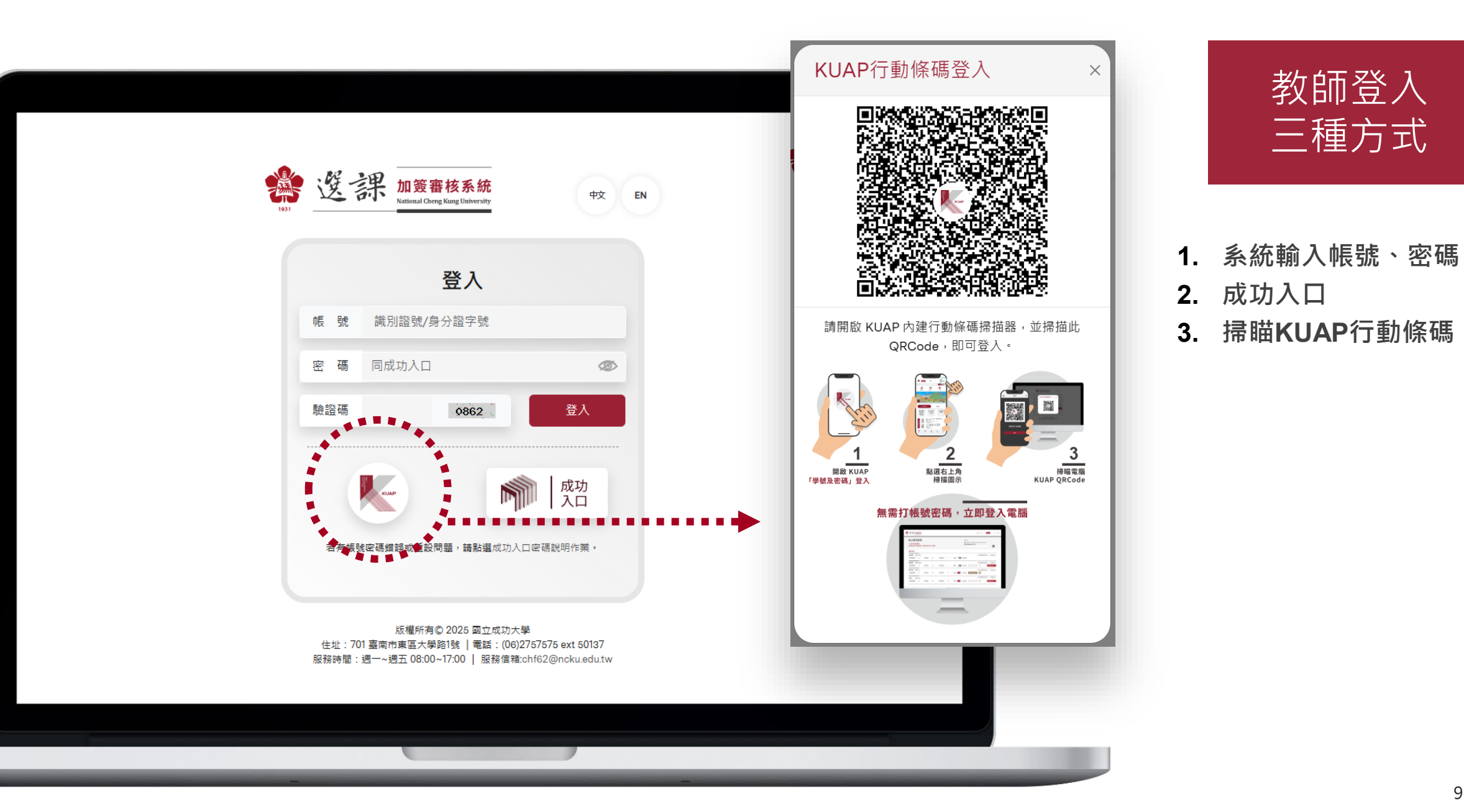

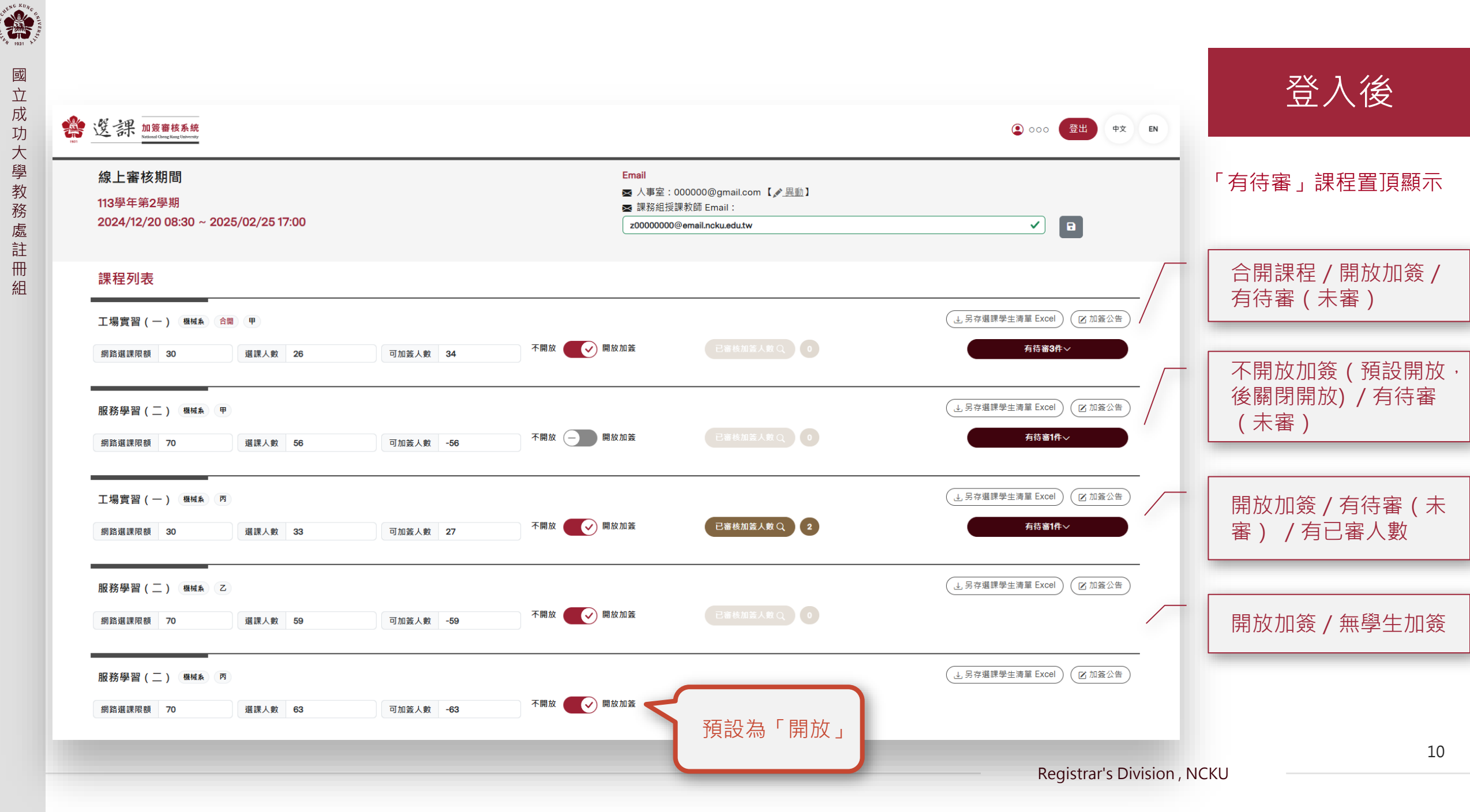

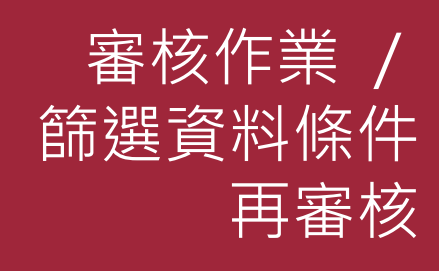

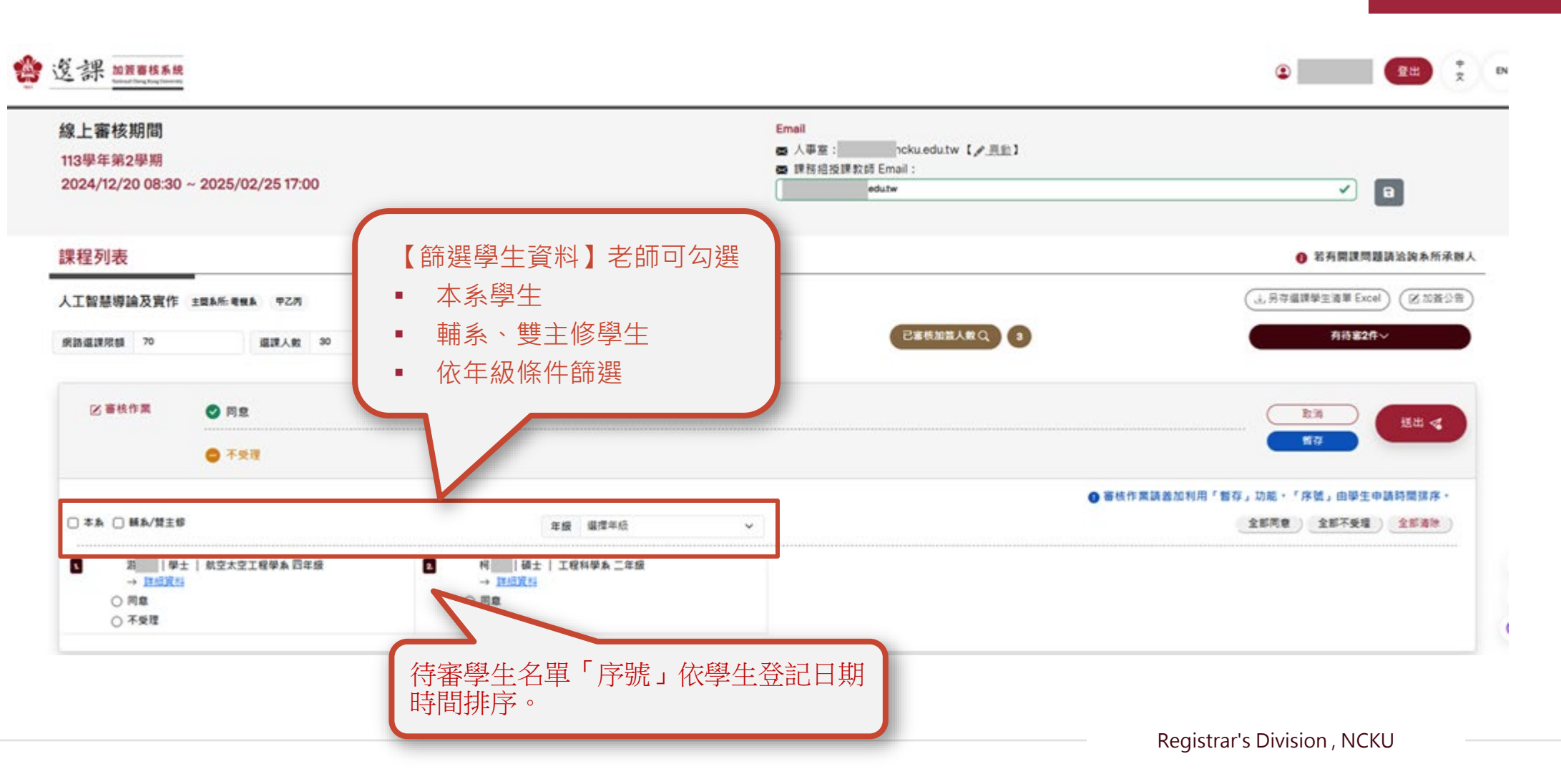

CHENG RUAG

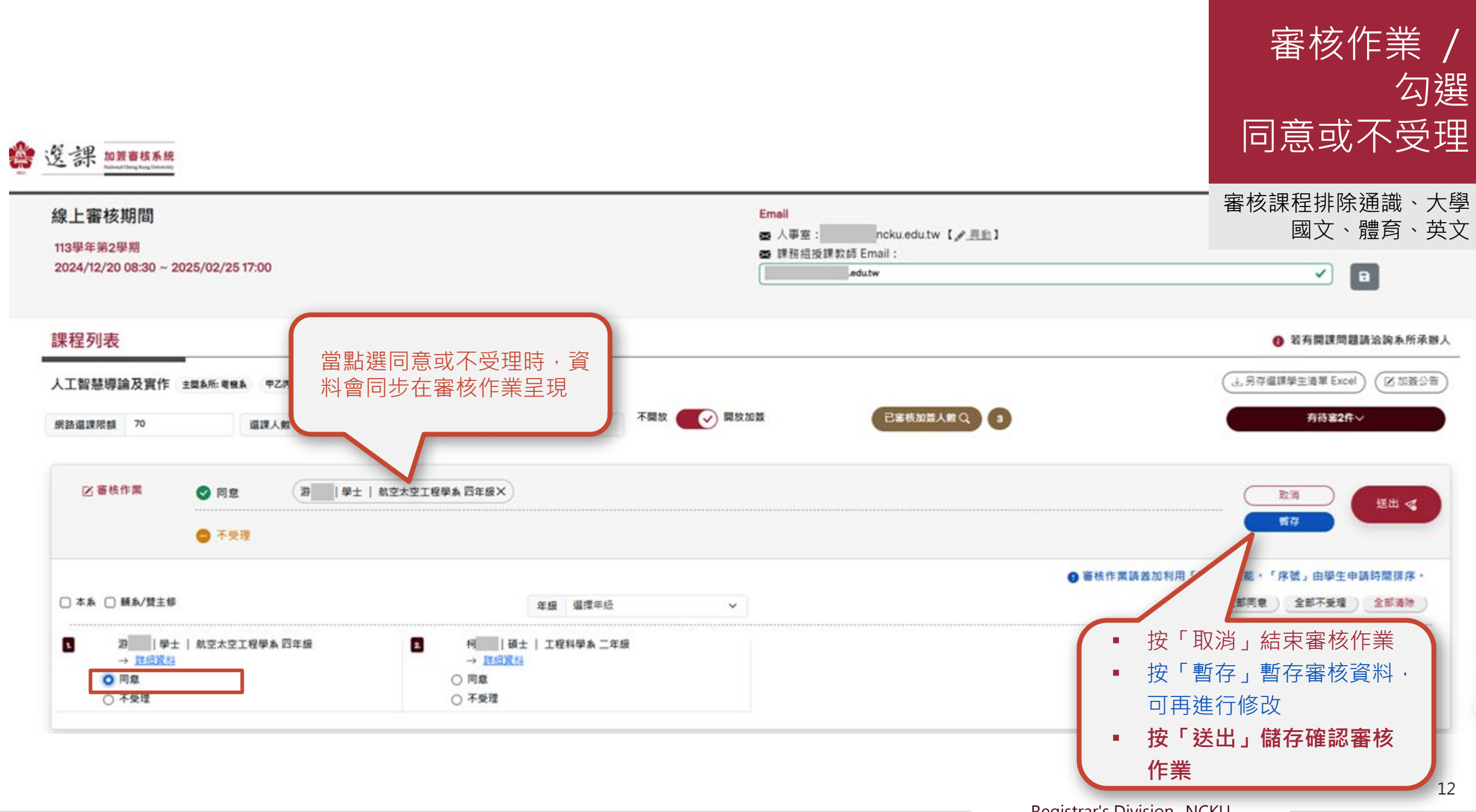

CNENG RUAC

Registrar's Division, NCKU

|                                                                                                |                                                                     | 審核作業 /<br>按「暫存」                                                                        |
|------------------------------------------------------------------------------------------------|---------------------------------------------------------------------|----------------------------------------------------------------------------------------|
| 资资課 加度曹核系统                                                                                     |                                                                     | 2 <b>Ru</b> 7 Di                                                                       |
| 線上審核期間<br>113學年第2學期<br>2024/12/20 08:30 ~ 2025/02/25 17:00                                     | Email<br>● 人事室:kuedutw【 <u>》具</u> 业】<br>● 課務組授課款師 Email:<br>kuedutw | P                                                                                      |
| 課程列表                                                                                           |                                                                     | ● 若有關讓問題請洽詢系所承辦人                                                                       |
| 人工智慧導論及實作 主要系所考察系 甲乙丙<br>病語磁課原類 70 重渡人数 30 可加兹人数 4                                             | AD 不開放 ()開放加設 ご当地加設人解 () 3                                          | (上另存编辑學生清單 Excel) (区加资公告)<br>有符写2件~                                                    |
| ☑ 審核作業 ② 同意 道   學士   航空太空工程學系四年級× ● 不受增                                                        | 暫存成功。須按「送出」完成同意加簽。                                                  |                                                                                        |
| □本為 □ ₩為/雙主修                                                                                   | 業価 価値主任 →                                                           | ● 審核作業請益加利用「暫存」「序號」由學生申請時間排序・<br>) 全部不受理 全部清除                                          |
| 2       學士   熱空太空工程學系 四年級     2     村   通       → 詳細資料     ○ 問意     ○ 問意       ○ 不受理     ○ 不受理 | 士   工程科學系二年级<br>重                                                   | 點「 <b>暫存」</b> 按鈕後,彈跳提示:<br>暫存成功!須按「送出」完成同意<br>加簽。<br>建議加簽,可善用「 <b>暫存」</b> 功能機<br>動式編修。 |
|                                                                                                |                                                                     | 13                                                                                     |

CHENG RUAN

| 上審核期間<br>113學年第2學期<br>2024/12/20 08:30 ~ 20 | 025/02/25 17:00           |                |           | Email<br>國人事室:<br>國課務組授課教師<br>icku.ee | tku.edutw 【 <u>/ 異新</u> 】<br>Email:<br>dutw |                                  |
|---------------------------------------------|---------------------------|----------------|-----------|---------------------------------------|---------------------------------------------|----------------------------------|
| 程列表                                         |                           |                |           |                                       |                                             | ● 若有開課問題請洽約者                     |
| 工智慧導論及實作 主<br>該這課限額 70                      | 主國為所:喻機為 甲乙丙<br>靈課人數 30 可 | 柯              |           |                                       | ×                                           | (山 另芽編課學主演單 Excel)(図 1<br>有符第2件~ |
| 12 畜枝作業                                     |                           | 条所             | 工程科學系     | 學制                                    | 碑士                                          |                                  |
|                                             | C ASE                     | 年级<br>當學期轉系轉學生 | 2<br>否    | 學號<br>成績單預覽                           | N9                                          |                                  |
|                                             |                           | email          | n9 @gs.nc | ku.edu.tw                             |                                             | 審核作業請差加利用「暫存」功能・「序號」由學生申請時間      |
| ]本系 🗌 額系/雙主修                                |                           | 加簽原因           | 興趣選修      |                                       |                                             | 全部同意 ) 全部不受理 ) 全部                |

NUMERIC KUAN

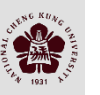

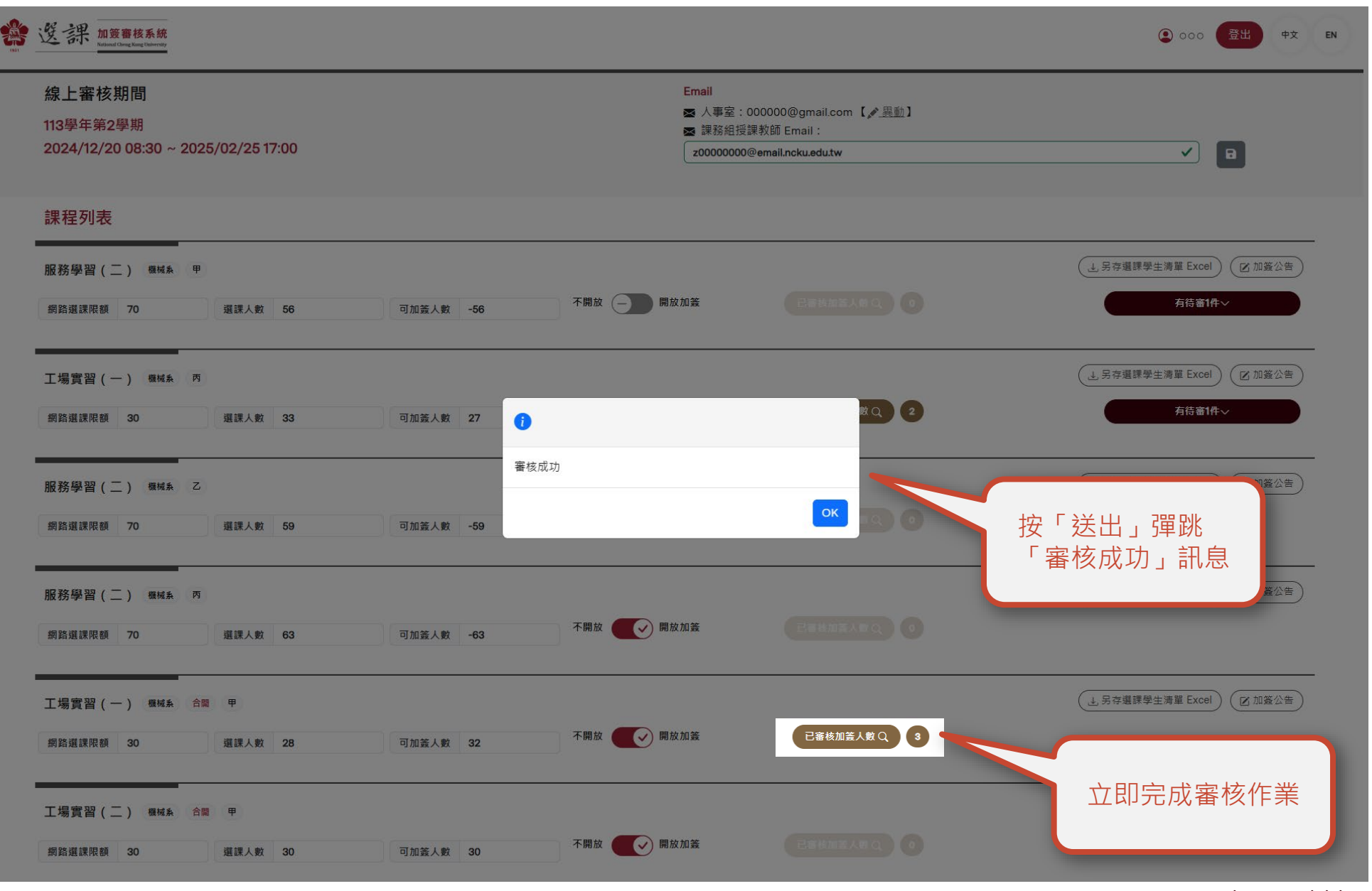

審核作業 / 「送出」 完成審核作業

Registrar's Division, NCKU

| ن الله الله الله الله الله الله الله الل                                                                                                    |                                                 |
|----------------------------------------------------------------------------------------------------|-------------------------------------------------|
| 線上審核期間     Email       113學年第2學期     ☎ 人事室: 00000@gmail.com 【梁 異動】       2024/12/20 08:30 ~ 2025/02/25 17:00     ☞ 課務組授課教師 Email:       2000000@email.ncku.edutw | ☑                                               |
| 課程列表<br>服務學習(二) (職城為 甲)<br>(編城為 甲) (編城為 甲) (出身存選課學生満 (日審清單按鈕 □ □ □ □ □ □ □ □ □ □ □ □ □ □ □ □ □ □ □                                                               | <sup>翼 Excel</sup> 区 <sub>加簽公告</sub> 未審件數       |
| 工場實習(一)機械系 丙       網路選課限額 30 選課人數 33 可加簽人數 27 不開放 ♥ 開放加簽                                                                                                    | <sup>翼 Excel</sup> 区 加簽公告<br><b>有估審1件~</b> 未審件數 |
| 服務學習(二) 機械系 乙     機械系 乙       網路選課限額 70 選課人數 59 可加簽人數 -59 不開放 ♥ 開放加簽     Catk加益人於Q 0                                                                             | <sup>翼</sup> Excel ☑加簽公告                        |
| 服務學習(二) 機械系 丙       (→) 男存選課學生満         網路選課限額       70       選課人數       63       可加簽人數       -63       不開放 (→) 開放加簽       已容核加答人数 Q       0                     | 單 Excel ② 加簽公告                                  |
| 工場實習(一) 機械系 合調 甲       (→) 另存選課學生満         網路選課限額 30 選課人數 28 可加簽人數 32       不開放 ♥                                                                                | 單 Excel ① 加簽公告                                  |
| 工場實習(二) (機械系) 合開) 甲     (→ 只存選課学生満)       網路選課限額     30     可加簽人數     30     不開放 ● 開放加簽     已容核加益人教 Q ●                                                          | <sup>望 Excel</sup> (2 加簽公告)<br>16               |

STREET STREET

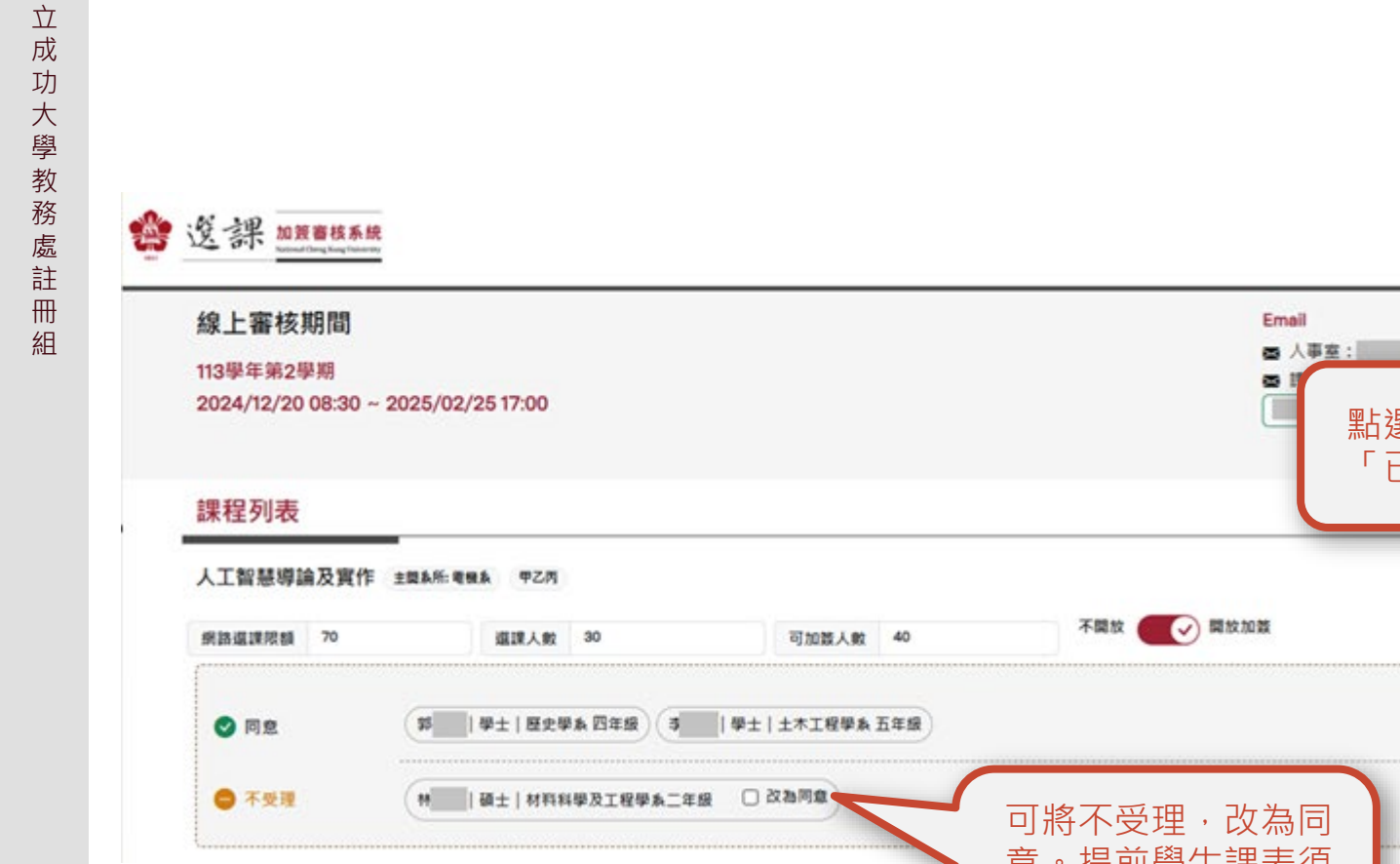

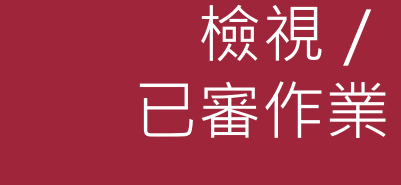

**登出 <sup>中</sup>** EN

٢

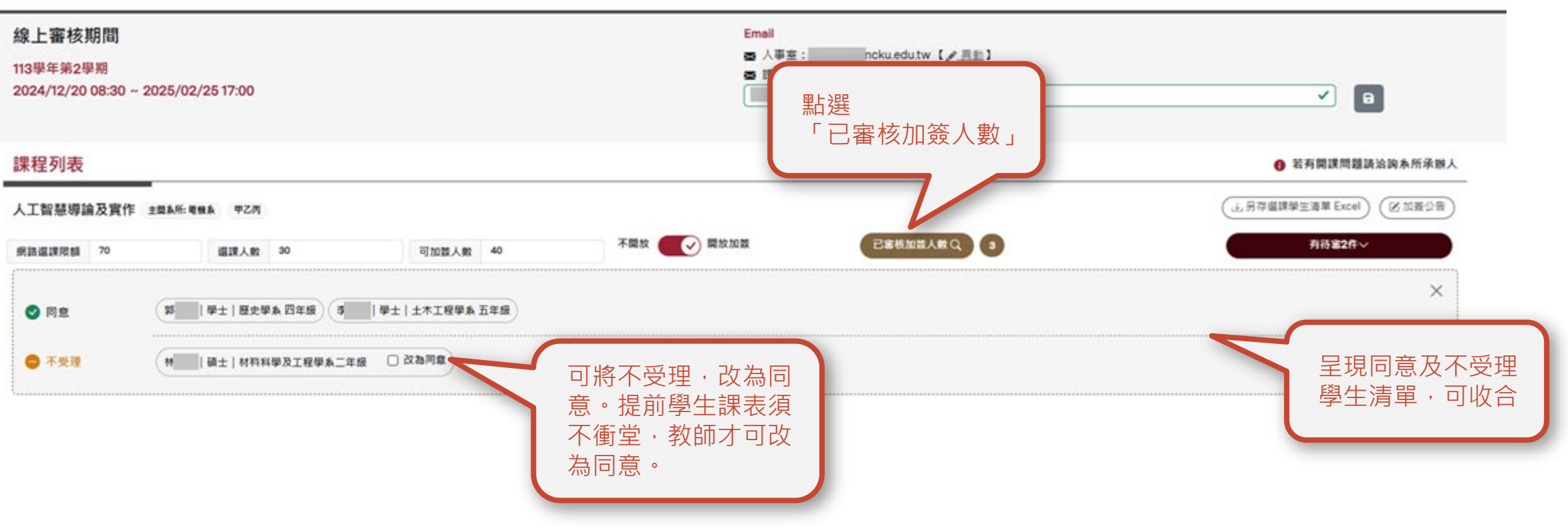

WENG RUNG

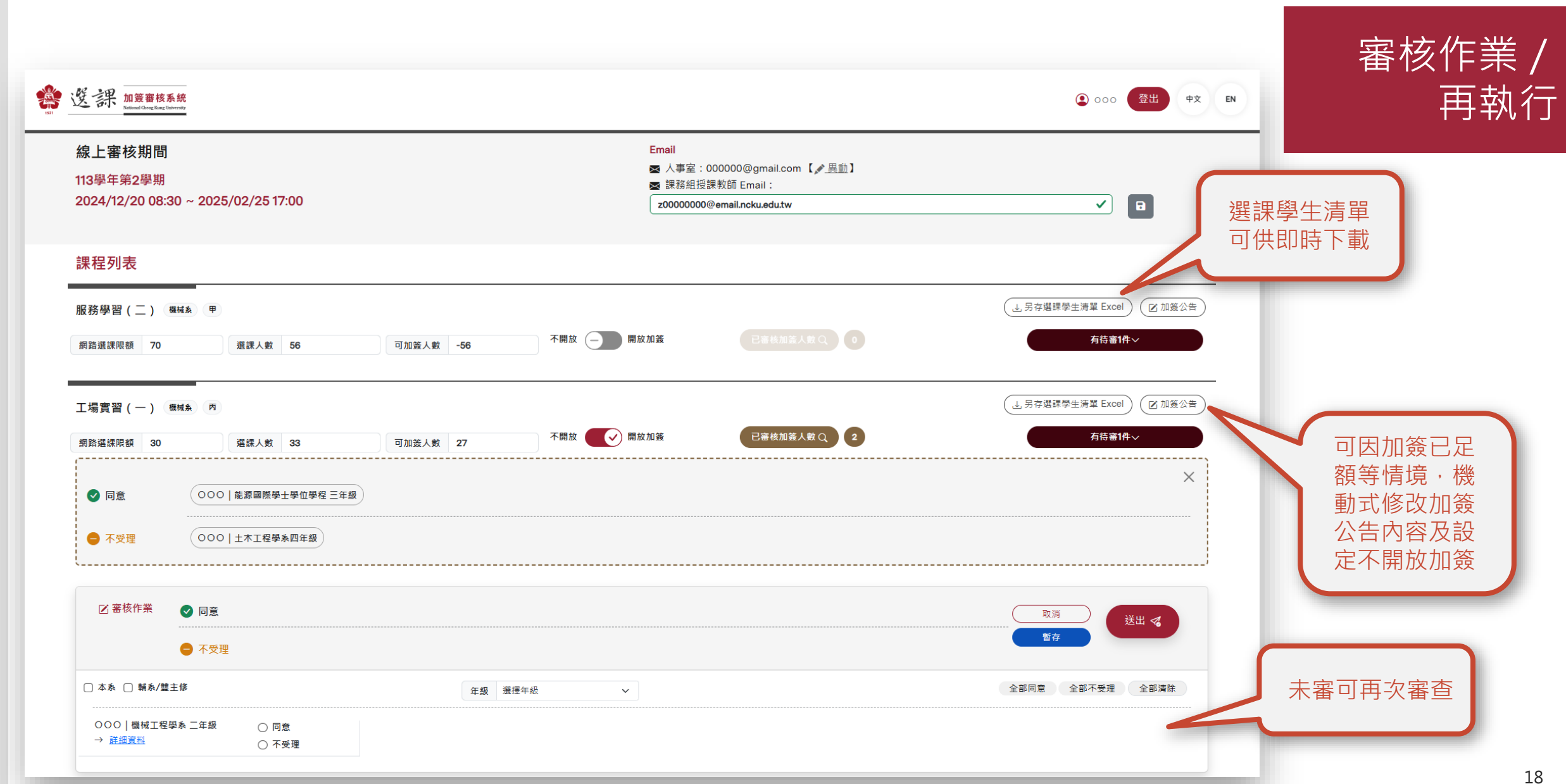

Registrar's Division, NCKU

CNENG RUA

CHENG RUNC

### 教師 Q&A

#### Q1. 線上加簽推行模式為何?

- 授課老師或審核單位設定是否開放線上加簽及填寫加簽公告。
- 學生於課程查詢/進階課程查詢,於開放期間申請加簽。(系統取代傳統紙本方式,並不影響學生與授課老師之間的洽詢過程)
- 推廣老師線上審核,若老師仍使用紙本,系辦審核配套方案建議如下:
  - 可宣導以課為單位,老師統一給付同意加簽名單(學生須已線上登記加簽),系辦協助老師進入系統按同意。
  - 系辦下載學生線上申請名單讓老師勾選,系辦進入系統按同意。
- 同一門課不建議傳統紙本方式與線上加簽混合,避免名額混亂及時間公平性導致超過教室容量問題。

#### Q2. 學生申請加簽與老師線上審核日程為何?

- 114學年第1學期,學生線上加簽依選課公告於9/108:30~9/1613:00。
- 114學年第1學期,老師線上審核從9/108:30~9/1617:00。

授課教師於第一階段選課開放日(7/10 9:00)~開學日(9/8 9:00)前須設定好是否開放加簽及加簽公告,以利學生查看。

| 工場實習(二 | )機械系合開 | Ŧ    |    |       |    |     | J. 另存選課學生清單 Excel ☑ 加簽公告 |
|--------|--------|------|----|-------|----|-----|--------------------------|
| 網路選課限額 | 30     | 選課人數 | 30 | 可加簽人數 | 30 | 不開放 |                          |
|        |        |      |    |       |    |     |                          |
|        |        |      |    |       |    |     |                          |
|        |        |      |    |       |    |     |                          |
|        |        |      |    |       |    |     |                          |

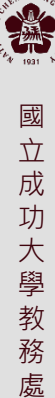

註

⊞

#### Q3. 若超過線上審核截止日程未審核,會有什麼影響?

- 超過線上加簽時間,如該筆申請仍為待審狀態,視同不受理,敬請老師協助於審核期間內完成審核。
- 於學生端Q&A也同步宣導學生,選課期間若發現授課老師一直沒有審核,可主動聯繫開課單位或老師,或改加簽其他課程。

#### Q4. 若課程為多位老師授課,請問誰為主簽核同意者?

- 多位老師授課,以(\*)主導老師為加簽審核者,請開課單位務必指定。
- 授課老師未定或多位老師授課主導老師未定,將影響線上加簽無人授權同意。

#### Q5. 授課教師如何知道有學生申請加簽?系統是否提醒授課老師有學生加簽申請?

- 線上加簽審核系統會顯示待審人數,老師登入後可查看。
- 系統每日定期EMAIL提醒老師截至目前為止學生待審人數(寄信頻率考量:每日上午1次,最後一天下午再寄1次)。

| 工場實習(- | 一)機械系 丙 |      |    |       |    |            |             | J. 另存選課學生清單 Excel ☑ 加簽公告    |
|--------|---------|------|----|-------|----|------------|-------------|-----------------------------|
| 網路選課限額 | 30      | 選課人數 | 33 | 可加簽人數 | 27 | 不開放 🕢 開放加簽 | 已審核加簽人數 Q 2 | 有待審1件~                      |
|        |         |      |    |       |    |            |             |                             |
|        |         |      |    |       |    |            |             |                             |
|        |         |      |    |       |    |            |             | Registrar's Division , NCKU |

#### Q6. 授課教師審核當下,如何確認已同意/不予受理學生清單?

老師審核當下,按下同意,審核作業同意清單會同步顯示;按下不受理,審核作業不受理清單也會同步顯示。

| IN IN AS AN PAREN SU                                     | 選課人數 26                                | 可加簽人數 34                         | 不開放 🛛 🗸 開放加簽 | 有待審 <b>3件</b> ~              |      |
|----------------------------------------------------------|----------------------------------------|----------------------------------|--------------|------------------------------|------|
| <ul> <li>☑ 畜核作業</li> <li>☑ 萄核作業</li> <li>● 同意</li> </ul> | 000能源國際學士           000         機械工程學; | ₽位學程 三年級×) 000   機械工程<br>為 二年級×) | 學系 三年級X      | <br><b>取</b> 満<br><b>蒼</b> 存 | H 4  |
|                                                          |                                        |                                  |              |                              |      |
| □ 本系 □ 輔系/雙主修                                            |                                        | 年級 選擇                            | 【年級 ~        | 全部同意 全部不受理 🖆                 | 全部清除 |

#### Q7. 授課教師於審核過後,若於下一次再登入,如何確認已同意跟不予受理學生清單?

可從已審核加簽人數中查看,已同意跟不受理學生名單。

| 網路選課限額 | 30  | 選課人數    | 33        | 可加簽人數 | 27 | 不開放 🕢 📝 開放加簽 | 已審核加簽人數 Q 2 | 有待審1件~ |
|--------|-----|---------|-----------|-------|----|--------------|-------------|--------|
|        |     |         |           |       |    |              |             |        |
| 🗸 同意   | 000 | O│能源國際學 | 士學位學程 三年級 |       |    |              |             |        |
|        |     |         |           |       |    |              |             |        |

#### Q8. 學生未經專簽核可,不得超修超過31學分,老師如何知道學生已超過31學分?

待審名單中會註記超過31學分,老師可直接點選不受理。

| 效位設計硬體描述語言 <sup>電機</sup>                                 | 所合開 碩                          |                             |                                      |                       |                                         | (土 另存選目 | 果學生清單 Excel |      |
|----------------------------------------------------------|--------------------------------|-----------------------------|--------------------------------------|-----------------------|-----------------------------------------|---------|-------------|------|
| 网路道課限額 95                                                | 選課人數 0                         | 可加簽人數 95                    | 不開放                                  | 開放加蓋                  | (#14) 0                                 |         | 有待審3        | nt∼  |
| <ul> <li>☑ 審核作業</li> <li>☑ 審核作業</li> <li>☑ 同意</li> </ul> | 19                             |                             |                                      |                       |                                         |         | 取消<br>1577  | 送出 🝕 |
| □ 本系 □ 輔系/壁主修                                            |                                | 年級 週                        | 墨年級                                  | ~                     |                                         | 全部同意    | 全部不受理       | 全部清除 |
| 材料科學及工程學系<br>→ <u>詳細資料</u>                               | 一年級 ○ 同意 ▲ 超過31<br>學分<br>○ 不受理 | 資訊工程學系 二年級<br>→ <u>詳細資料</u> | <ul><li>○ 同意</li><li>○ 不受理</li></ul> | 微電子工程研究所三年級<br>→ 算編資料 | <ul> <li>○ 同意</li> <li>○ 不受理</li> </ul> |         |             |      |

若有超過規定學生須自行棄選,註冊組於特殊因素階段前會通知學生棄選,後續無棄選者將依加選課程時間序(降冪排列),註銷其超過學分課程。

#### Q9. 線上審核是否會顯示擋修條件?

- 老師授權同意當下顯示訊息告知擋修,老師仍可依學生撰寫加簽因素或成績上傳情境,確認後同意。
- 學生端的加簽註記也會註明" 擋修" 。

| 時間:2025/01/10 11:33 |     |                |                                                          |            |     | 學生修習學分數:     | 8 學分(含加簽申請通過學分:(   |
|---------------------|-----|----------------|----------------------------------------------------------|------------|-----|--------------|--------------------|
|                     |     | 1              | 寺審科目數:4、同意科目數:0、備選科目數                                    | 1:0、不受理科目數 | : 0 |              |                    |
| 開課系號                | 序號  | 課程名稱           | 授護老師                                                     | 課程時間       | 學分數 | 審核狀態<br>加效註記 | 摄作项目               |
| A1                  | 568 | 韓文初級(二)        | 尹遠菱                                                      | 星期四 3~4    | 2.0 | 待審           | 修改原因 取消申請          |
| 12                  | 106 | 成人護理學(二)       | 方素理*,孫文芸,陳幸眉,賴維派,李歡芳,<br>陳洵塢,黃福進,曾進忠,孫志偉,林毅志,<br>楊思問,胡哲源 | 星期一 5~7    | 3.0 | 待審<br>擂修     | <b>修改原因</b> 取消申請   |
| 12                  | 155 | 專業問題研討         | 陳靜敏*,柯乃受                                                 | 星期五 5~6    | 2.0 | 待審<br>擂崢     | 修改原因 取消申請          |
|                     |     | (今今時生城道湖寨期 (二) | 王維芳*                                                     | 時間未定       | 20  | 待審<br>擅修     | Arch STER Bockapts |
| 12                  | 112 | 林口湖水環理学頁習(一)   | 陳宜泛                                                      | 時間未定       | 3.0 |              | 18-00-18-15        |

絈

**S** 

#### Q10. 線上審核是否會提醒超過限選名額或教室容量?

 會·若老師已超過仍要同意加簽請按「是」(不建議超過限選名額或教室容量·請與系所承辦人溝通更換教室或上課方式);不同意請 按「否」·勾選不予受理。

| 課程列表                                                                                                    |                                                                               |   | 微積分(二) ±木糸 甲乙   | (上,另存還課學                                                                          |  |
|----------------------------------------------------------------------------------------------------|-------------------------------------------------------------------------------|---|-----------------|-----------------------------------------------------------------------------------|--|
| 工場實證(一) BMA R                                                                                                    | 提醒                                                                            | × | 網路選課限額 120 選課人會 | α 118 可加芸人数 9 不開放 ● 開放加設 ● 已善核加芸人数 Q 2                                            |  |
| 田田田田田 20 田田 (名) 日田 (名) 日 (A) (A) (A) (A) (A) (A) (A) (A) (A) (A) | <ul> <li>● 目前同意加簽名額已超過限進名額,是否仍要同意加簽?</li> <li>□ 該課程不再提醒</li> <li>重</li> </ul> |   | 図 審核作<br>業 同意   | <ul> <li>提醒</li> <li>2 目前同意加簽名額已超過教室容量,是否仍要同意加簽?若同意需通知開課單位是否更換教室。     </li> </ul> |  |
| 0 38 0 NA/BIG                                                                                                    | 28 88+0 v                                                                     | 0 | ●<br>不受理        | □ 該課程不再提醒                                                                         |  |
| 電                                                                                                    | ) 無語開始学生学位学校 王年 ○ 月至<br>  [10](1151) ○ 不安確                                    |   | ○ 本永 ○ 報永/望主修   |                                                                                   |  |

#### Q11. 授課老師若有合開課程·審查時將會如何顯示?

顯示合開註記,老師審查請自行控管可加簽名額。

| 專題討論(二) 資訊所 含       | 開<br>第一, 研<br> | • | 리해폭보환 | 200 | 不開放(一))開放加簧 |            | (」另存選課學主清單 Excel ☑ 加簽公告   |
|---------------------|----------------|---|-------|-----|-------------|------------|---------------------------|
| IT DE AR INCENT     | AB487.53       | U | 可加致人数 | 299 |             |            |                           |
| ◎題討論(二) द्वेडिर्म 合 | 篇 碩專一          |   |       |     |             |            | ▲ 另存選課學生清單 Excel          |
| 網路選課限額 15           | 選課人數           | 0 | 可加蓝人數 | 55  | 不開放         | 己居作加至人物Q   |                           |
| 厚題討論(四) ፬급乐 含       | 関 碩専二          |   |       |     |             |            | (→ 另存選課學主清羅 Excel) ② 加簽公告 |
| 網路選課限額 15           | 選課人數           | 0 | 可加簽人數 | 55  | 不開放 🕢 開放加蓋  | 已要将加工人的Q 0 |                           |
|                     |                |   |       |     |             |            |                           |

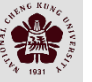

#### Q12. 若授課非(\*)主導老師,若無需審核加簽課程會如何顯示?

將顯示無審核課程。

| 会 这部 加發盲核系统                                                |                                                                         | 全 经 登出 中文 EN |
|------------------------------------------------------------|-------------------------------------------------------------------------|--------------|
| 線上審核期間<br>113學年第2學期<br>2024/12/20 08:30 ~ 2025/02/25 17:00 | Email<br>國人事室: @mail.ncku.edutw 【《異點】<br>國課路組授課軟師 Email:<br>@ncku.edutw | P            |
| 課程列表                                                       | 無竇核課程                                                                   |              |

#### Q13. 老師審核是否有緩衝思考時間,可不立即同意送出?

 老師可一邊審核,機動式按「暫存」處理,可有緩衝思考修改時間,資料「送出」後即寫入當學期選課檔,同意課程將自動加入學 生課表;按送出之前請再次確認是否選取正確。(不受理名單可再進行修改成同意,若學生課表衝堂將無法從不受理變更成同意。)

| <b></b><br>程列表                                        |                                                        |                                                                                                    |                                                        |                 |                   |                |             |
|-------------------------------------------------------|--------------------------------------------------------|----------------------------------------------------------------------------------------------------|--------------------------------------------------------|-----------------|-------------------|----------------|-------------|
| 開網路概論 育品系 甲乙                                          |                                                        |                                                                                                    |                                                        |                 |                   | (上另存繼          | 课學生清單 Excel |
| 路遊課限額 125 選                                           | 課人數 141                                                | 可加簽人數 75                                                                                                    | 不開放 💽 🗸 🖡                                              | 1放加發            |                   |                | 有待窖6件~      |
| ☑ 審核作業                                                | (李) 全校不分系學士                                            | 學位學程 四年級× 暫存                                                                                                    | 成功。須按「送出」完成                                            | 同意加簽。           |                   | <b>R</b> /A    | → 送出 《      |
| ● 不受理 □ ★ ▲ □ 競 5/禁主修                                 | 林一日材料科學及工程                                             | 學糸二年級Ⅹ 謝  物理學糸∃                                                                                                    | -                                                      | ОК              | (胡) │ 講理學系 二年級× ) |                |             |
| 李  全校不分系學士學位學程 四年級                                    | ◎ 同意                                                   | 年酸 潮信牛!<br>張:   中國文學系 四年級                                                                                                    | ○ 問意                                                   | ✓<br>謝 )物理學為三年級 | () 同意             | 李   土木工程學系 五年級 |             |
| <ul> <li>→ 詳細資料</li> <li>胡</li> <li>→ 詳細資料</li> </ul> | <ul> <li>○ 不受理</li> <li>○ 同意</li> <li>○ 不可見</li> </ul> | → <u>詳細資料</u> 林     林     林     林     林     林     林     林     林     林     林     和     和     和     和     和     和     和     和     和     和     和 | <ul> <li>○ 不受理</li> <li>○ 同意</li> <li>○ 不受理</li> </ul> | → <u>詳細資料</u>   | ◎ 不受理             | → <u>許細資料</u>  | ● 不受理       |

#### Q14. 教授課程清單為何無完整列出?

- 若有合授課程,將以(\*)主導老師為審核者,其他合授教師不會顯示此門課程。
- A7大學國文、A2體育、A9通識課程授課老師無須審核,由開課單位審核,故無列出。
- A1外語中心課程依開課單位網頁公告辦理。
- C2普通物理實驗、C3普通化學實驗課程,授課老師可查看清單,但將由校課程管理者審核。

#### Q15. 普物、普化實驗課程,是否由物理與化學系控管?

- 普物實驗、普化實驗,授課老師可查看清單,但將由校課程管理者審核全校性課程。
- 普生實驗課程依生科系開課單位公告辦理。

國立成

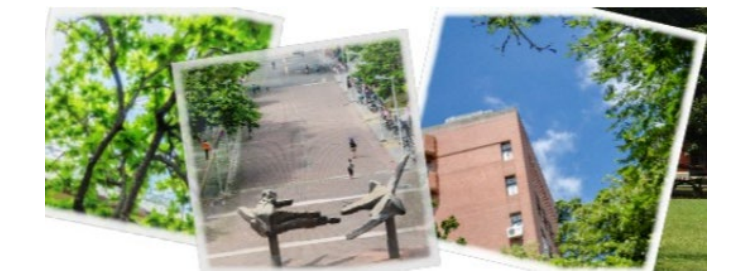

## 簡報結束 THANK YOU.

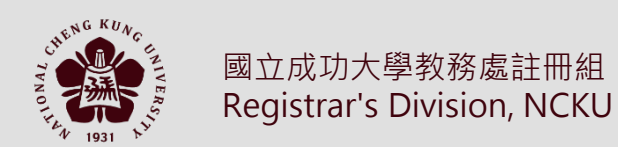